## Obsah

| Popis práce s panelem                                                                                                    |
|----------------------------------------------------------------------------------------------------|
| Popis parametrů a nastavení                                                                                                    |
| Petra                                                                                                    |
| Trailing stop4                                                                                                    |
| Rozpoznávání neznámých objektů 4                                                                                                    |
| Institucionální objednávky                                                                                                    |
| Směr signálů                                                                                                    |
| Signál Candle Touch                                                                                                    |
| Signál Break 8                                                                                                    |
| Signál Impulsive Move                                                                                                    |
| Signál Morning/Evening Star9                                                                                                    |
| Signál Pin Bar9                                                                                                    |
| Signál Outside Bar                                                                                                    |
| -                                                                                                    |
| Signál Engulf                                                                                                    |
| Signál Engulf                                                                                                    |
| Signál Engulf                                                                                                    |
| Signál Engulf                                                                                                    |
| Signál Engulf                                                                                                    |
| Signál Engulf                                                                                                    |
| Signál Engulf                                                                                                    |
| Signál Engulf                                                                                                    |
| Signál Engulf10Nastavení notifikací/alarmů pro signály11Nastavení pro reporty a screenshoty11Signál volatilního trendu11Signál nevolatilního trendu12Nastavení trendů a TF (TimeFrame)12Nastavení poznámek v grafu (Text/Label)12Nastavení pro objekty (globálně)12Nastavení pro zóny a kanály13                                                                                                    |
| Signál Engulf10Nastavení notifikací/alarmů pro signály11Nastavení pro reporty a screenshoty11Signál volatilního trendu11Signál nevolatilního trendu12Nastavení trendů a TF (TimeFrame)12Nastavení poznámek v grafu (Text/Label)12Nastavení pro objekty (globálně)12Nastavení pro zóny a kanály13Nastavení pro horizontální a trendové čáry14                                                           |
| Signál Engulf10Nastavení notifikací/alarmů pro signály11Nastavení pro reporty a screenshoty11Signál volatilního trendu11Signál nevolatilního trendu12Nastavení trendů a TF (TimeFrame)12Nastavení poznámek v grafu (Text/Label)12Nastavení pro objekty (globálně)12Nastavení pro zóny a kanály13Nastavení pro horizontální a trendové čáry14Nastavení pro WatchList15                                  |
| Signál Engulf10Nastavení notifikací/alarmů pro signály.11Nastavení pro reporty a screenshoty11Signál volatilního trendu11Signál nevolatilního trendu12Nastavení trendů a TF (TimeFrame)12Nastavení poznámek v grafu (Text/Label)12Nastavení pro objekty (globálně)12Nastavení pro jro objekty (globálně)13Nastavení pro korizontální a trendové čáry14Nastavení pro WatchList15Nastavení pro příkazy16 |

## Popis práce s panelem

- Nahrání panelu (stažení, vložení souboru, aktualizace, spuštění) <u>https://youtu.be/-xKUFx8h7yE?t=38</u>
- Doporučené nastavení MetaTraderu pro Panel
   <a href="https://youtu.be/MdwtMiA8YEA?t=689">https://youtu.be/MdwtMiA8YEA?t=689</a>
- Informační řádek levý horní roh <u>https://youtu.be/MdwtMiA8YEA?t=847</u>
- Tlačítko v levém horním rohu zobrazení/schování/reset pozice v okně <u>https://youtu.be/MdwtMiA8YEA?t=5460</u>
- Popis tlačítek horní lišta <u>https://youtu.be/-xKUFx8h7yE?t=138</u> <u>https://youtu.be/MdwtMiA8YEA?t=228</u>
- Popis tlačítek horní lišta R a S (Report a Screenshot)

https://youtu.be/-xKUFx8h7yE?t=2389

Popis tlačítek – horní lišta – T (dříve otazník)

https://youtu.be/-xKUFx8h7yE?t=3536

• Popis tlačítek pro otevírání a zavírání příkazů

https://youtu.be/-xKUFx8h7yE?t=268

Klávesové zkratky pro zadávání příkazů za market cenu

https://youtu.be/-xKUFx8h7yE?t=408

• Klávesové zkratky pro zadávání příkazů čekajících

- Tlačítko % <u>https://youtu.be/MdwtMiA8YEA?t=2391</u>
- Uzavírání obchodů
   <u>https://youtu.be/-xKUFx8h7yE?t=608</u>
- Watchlist klávesové zkratky <u>https://youtu.be/-xKUFx8h7yE?t=4831</u>
- Použití panelu na více oknech <u>https://youtu.be/MdwtMiA8YEA?t=3113</u>
- Obchodování bez SL a TP (stoploss je velikost účtu) <u>https://youtu.be/MdwtMiA8YEA?t=3938</u>

# Popis parametrů a nastavení

https://youtu.be/MdwtMiA8YEA?t=2544

## Petra

| Proměpná                  | Hadaata                     |
|---------------------------|-----------------------------|
|                           |                             |
| Description PETRA         | PETRA (so far beta version) |
| petraUnLockCode           |                             |
| A petra Painting          | true                        |
| 2 petraEngine             | true                        |
| petra Series              | 0                           |
| petra TF                  | H1                          |
| 📖 petra Trade Time Start  | 0                           |
| 📖 petra Trade Time Stop   | 24                          |
| 🕅 petra Expiration Time   | 2037.12.31 23:59            |
| petraCountGeneratedLevels | 3                           |
| 1/2 petraPrice            | 1.16                        |
| 📖 petra TypeOrder         | Buy                         |
| petraShiftExecution       | -50                         |
| petraDistance             | 200                         |
| petra Step                | 200                         |
| petraMAType               | EMA                         |
| 😥 petraMA_Quick           | 8                           |
| petraMA_Slow              | 34                          |
| petra ELAcceptance Range  | 1000                        |
| 🔢 petraVolumeType         | MoneyManagement             |
| 😥 petra Volume Value      | 1.0                         |
| petraSL                   | 1000                        |
| petra TP                  | 2000                        |
| petra TSRange             | 100                         |
| petra TSStart             | 100                         |
| petraTSStep               | 50                          |
| petraNextOrderPossible    | No                          |
| petraDLColor              | Elue                        |
| petraBLColorBuy           | Lime                        |
| petraBLColorSell          | Red                         |

#### Trailing stop

| Proměnná                    | Hodnota                                |
|-----------------------------|----------------------------------------|
| b Description Trailing Stop | Trailing Stop Settings                 |
| et ample Trailing Stop      | TS-100-100-100 or TS-100-100 or TS-100 |
| ab) tsCommentContain        | TS                                     |
| ab) tsStringSeparator       | -                                      |

Parametry se zadávají do komentáře orderu ve tvaru: Příklad: "TS-100-150-50" Kde: 100 … šířka pásma posuvu v bodech 150 … minimální odstup ceny v bodech pro aktivaci TS 50 … krok v bodech pro aktivaci posunu. Takže když na **KONCI** komentu nějakého orderu bude text ve tvaru: "TS-100-150-50", tak jakmile se cena dostane 150 bodů do plusu, aktivuje se TS a SL přesune 100 bodů od aktuální ceny. A když se cena posune o dalších 50 bodů kladným směrem, tak se znovu SL přesune 100 bodů od aktuální ceny. A tak pořád dokola.

Když to bude ve tvaru "TS-100-150", tak to je totéž jako když napíšete "TS-100-150-1". Když to bude ve tvaru "TS-100", tak to je totéž jako když napíšete "TS-100-100-1". Text "TS" se da změnit v parametru tsCommentContain. Oddělovač "-" se da změnit v parametru tsStringSeparator. Před textem "TS" může byt cokoli. Příklad commentu: "Muj text TS-100-150-50". Z toho plyne, že když comment obsahuje hodnotu z proměnných tsCommentContain a tsStringSeparator, tedy v tomto případě "TS-", tak v editačním poli pro comment panel automaticky nekontroluje délku textu. Do orderu se pak automaticky zapíše přesně to, co do komentu napíšete a nic jiného.

Pozn.: Trailing Stop bere všechny ordery s patřičným obsahem v commentu a vytvořené panelem definované proměnnou MagicNumber a vyhodnocuje je jednou za sekundu, tedy **NE každý tick**. To je z důvodu performance. Pokud by to prokazatelné bylo málo, tak bych vyhodnocování mohl změnit na jednou za půl sekundy.

| ی      | ا 🗛 🔘  | RS       |    |      |             |             |      | ?    | Х    |
|--------|--------|----------|----|------|-------------|-------------|------|------|------|
| Close  | PROFIT | 1.00     | %  | Or   | der         | TS-         | 100· | 150  | -50  |
|        | M1     | M5       | 15 | 30   | H1          | H4          | D1   | W1   | MN   |
| AUDUSD | )      | 19       |    | ۸.   | ٥ /         | 0           | 0    | ۰.   |      |
| EURGBP |        | 14       | 13 | ۸.   | \ 0         | 11          |      |      | / 13 |
| EURJPY |        | /0       | 0  | 1    | <b>N</b> 13 | \ E         | 19   | 0    | 11   |
| EURUSD |        | 14       | 13 | ١    | <b>N</b> BT | Π           | EE   | 14   |      |
| GBPUSD | )      | <b>Π</b> |    | 1    | ۱Π          | <b>L</b> ER | 19   | 11   |      |
| USDCAD | )      |          | 13 | / ET | / TL        | BL          |      | / 16 |      |
| USDJP  | Y      | 12       | 11 | E    | 14          | 0           |      | /    | 15   |

https://youtu.be/MdwtMiA8YEA?t=1406

#### Rozpoznávání neznámých objektů

| Proměnná                             | Hodnota                     |
|--------------------------------------|-----------------------------|
| ab Description Recognizing UNObjects | Recognizing Unknown Objects |
| 🚬 unknownObjectRecognize             | false                       |
| 🚬 unknownObjectsIgnoreAll            | false                       |
| ab unknownObjectStringSeparator      | :                           |
| ab unknownObjectContainTheString     |                             |

Tyto parametry slouží k tomu, abyste mohli definovat, které objekty má panel úplně ignorovat, tedy je nepřejmenovávat a nepracovat s nimi v rámci jednotlivých symbolů. To se může hodit, když máte nějaký svůj indikátor, který něco kreslí, a nechcete, aby Vám panel "šahal" na nakreslené objekty vaším indikátorem. Parametr unknownObjectRecognize znamená, jestli panel má rozpoznávat Vaše

objekty a ignorovat je. Parametr unknownObjectContainTheString obsahuje jednotlivé stringové řetězce, které má panel ignorovat, rozdělené Vašim separátorem definovaným parametrem unknownObjectStringSeparator.

Takže například, pokud budete mít nějaký objekt, který má v názvu text "Hello", tak to pak může vypadat následovně:

| DescriptionRecognizingUNObjects | Recognizing Unknown Objects |
|---------------------------------|-----------------------------|
| unknownObjectRecognize          | true                        |
| ab unknownObjectStringSeparator | :                           |
| unknownObjectContainTheString   | Another; <mark>Hello</mark> |

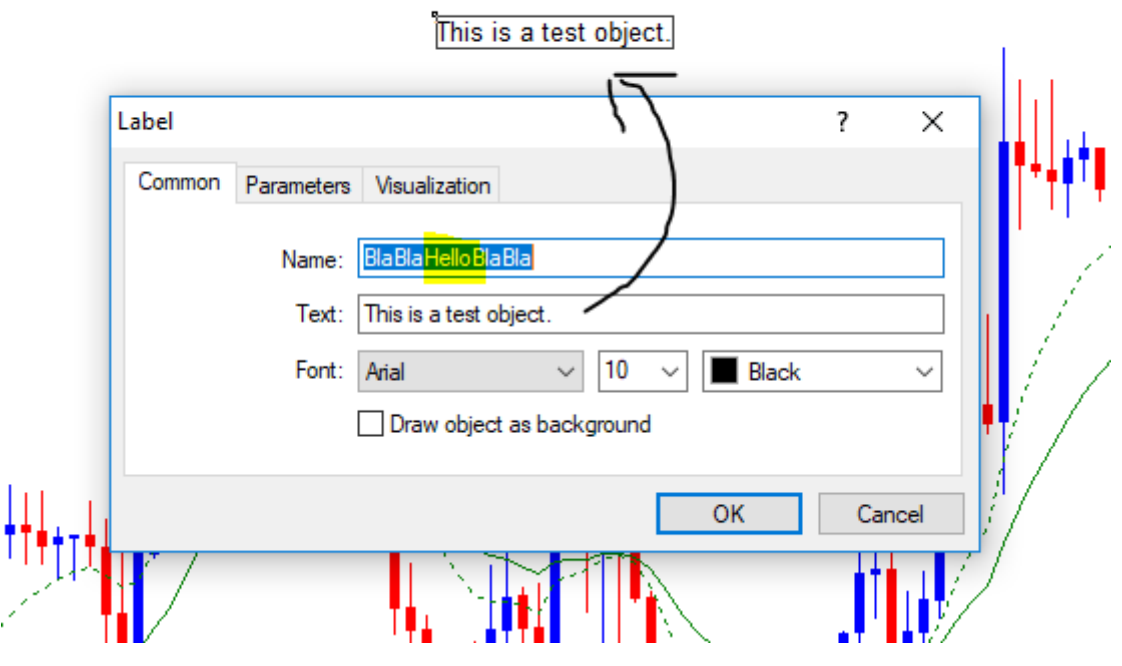

https://youtu.be/MdwtMiA8YEA?t=2013

#### Institucionální objednávky

| Proménná                   | Hodnota                      |
|----------------------------|------------------------------|
| ab DescriptionIOSettings   | Institucional Orders Setings |
| 🔁 IOLevelsRecognize        | true                         |
| 🖂 IOLevelsMakeAsTRAndZones | true                         |
| 📖 IOLevels Transfer To TF  | H4                           |
| 📄 IOLevelsColor            | Aqua                         |
| 12 IOLevelsStyle           | Solid                        |
| 📖 IOLevelsWidth            | 5                            |

Pro členy VIP zóny od fxstreet, kteří mají k dispozici VIP institucionální indikátor, je určena tato nová funkcionalita, která není popsaná na instruktážním videu v článku a která umí pracovat s daty "FXstreet\_Interbank\_VIP\_indikator.ex4" indikátoru, který zobrazuje institucionální hladiny. Funguje to tak, že do okna grafu, kde už máte spuštěný panel, zároveň také vložíte

"FXstreet\_Interbank\_VIP\_indikator.ex4". Pak se panel postaví k informacím zobrazeným VIP indikátorem podle toho, jak budou nastaveny následující parametry:

- Parametr IOLevelsRecognize říká, jestli má umět panel rozpoznat objekty indikátoru do té míry, že je prostě neoznačuje, jako unknown, tedy neznámé, ale nechá je prostě tak, jak jsou, tedy bez úprav.
- 2. Parametr IOLevelsMakeAsTRAndZones říká, jestli panel má automaticky převést objekty indikátoru na trenlines a zóny (obdélníky), se kterými už pak umí panel pracovat, tedy aplikovat na ně všechny typy signálů dotyky, breaky, atd... Dále v tomto případě doporučuji nastavit v parametrech VIP indikátoru všechny barvy na barvu pozadí nebo na žádnou barvu (NONE), aby se to opticky nebilo s tím, co zobrazí panel. Samozřejmě to můžete udělat i naopak, tzn., že barvy ve VIP indikátoru necháte tak jak jsou, ale parametr IOLevelsColor v panelu nastavíte na barvu pozadí nebo na žádnou barvu (NONE).
- 3. Parametr IOLevelsTransferToTF definuje, k jakému TF se mají tyto nově vygenerované trenlines a zóny přiradit.
- Ostatní parametry Institucional Orders Setings jsou už logické barva, styl, šířka. VIP Indikátor umí zobrazovat institucionální hladiny pro 7 párů (symbolů) – AUDUSD, EURGBP, EURJPY, EURUSD, GBPUSD, USDCAD, USDJPY.

Asi nejlépe je k tomu přistupovat tak, že si někde v okně otevřete panel s těmito sedmi symboly. Zároveň do toho stejného okna vložíte VIP indikátor a pak stačí jen překlikávat mezi jednotlivými symboly a tak si panel postupně "osahá" objekty zobrazené VIP indikátorem na všech symbolech. Až si to všechno takto panel načte, tak pak můžete klidně indikátor odstranit z okna nebo nemusíte. Ty hladiny se obvykle mění jednou denně dopoledne, takže někdy poté je dobré postupně proklikat symboly v panelu, aby si panel načetl data indikátoru na všech symbolech znovu. To překlikání je práce na 10s, akorát je to třeba udělat v tu správnou dobu… Pak to může vypadat nějak takto:

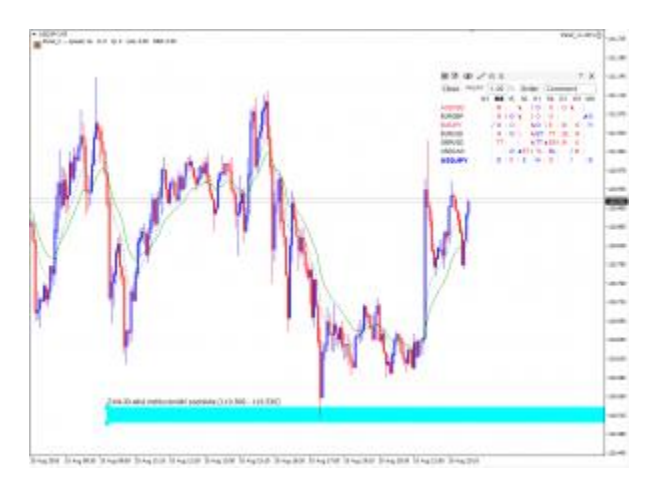

Když už máte v panelu institucionální hladiny, tak mě napadlo přidat signál pro pouhý dotyk ceny k zóně, TR a SR. Jsou to signály jako každé jiné a skupina parametrů k tomu určených začíná textem signalCandleTouch.... Dotyk znamená, že nějaká zóna TR nebo SR se ocitla mezi high a low poslední platné svíčky na nějakém TF.

## Směr signálů

| Proměnná                                   | Hodnota              |
|--------------------------------------------|----------------------|
| b Description 1 Direction Signals          | Direction of Signals |
| A signal Trend VIn Direction               | true                 |
| kignalTrendNInDirection                    | true                 |
| A signal Impulsive Move In Direction       | true                 |
| 🔀 signalEngulfInDirection                  | true                 |
| 🚬 signalPinBarInDirection                  | true                 |
| 🚬 signal StarIn Direction                  | true                 |
| A signal Touch Pattern Signal In Direction | true                 |
| 🚬 signal Break In Direction                | true                 |
| signalRRRInDirection                       | true                 |
| kignalCandleTouchInDirection               | true                 |

https://youtu.be/-xKUFx8h7yE?t=4618 https://youtu.be/MdwtMiA8YEA?t=5590

## Signál Candle Touch

| Proměnná                                 | Hodnota             |
|------------------------------------------|---------------------|
| ab Description Touch Signal              | Candle Touch Signal |
| 🚬 signalCandleTouchEMA                   | true                |
| ab signalCandleTouchEMASign              | TE                  |
| signalCandleTouchEMAPriority             | 10                  |
| 🚬 signalCandleTouchSRLevel               | true                |
| ab signalCandleTouchSRLevelSign          | TL                  |
| 📖 signalCandleTouchSRLevelPriority       | 20                  |
| 🚬 signalCandleTouchZone                  | true                |
| ab) signalCandleTouchZoneSign            | TZ                  |
| 📖 signalCandleTouchZonePriority          | 20                  |
| 🚬 signalCandleTouchTrendLine             | true                |
| ab signalCandleTouchTrendLineSign        | TT                  |
| 📖 signalCandle Touch Trend Line Priority | 20                  |

### Signál Break

| Proměnná                           | Hodnota      |
|------------------------------------|--------------|
| b Description 1 Break Signal       | Break Signal |
| 🚬 signalBreakEMA                   | true         |
| ab) signalBreakEMASign             | BE           |
| 📖 signalBreak EMAPriority          | 10           |
| 🚬 signalBreak SRLevel              | true         |
| ab) signalBreakSRLevelSign         | BL           |
| 📖 signalBreak SRLevelPriority      | 120          |
| 🚬 signalBreakZoneIn                | true         |
| ab) signalBreakZoneInSign          | BI           |
| 📖 signal Break Zone In Priority    | 100          |
| 🚬 signalBreakZoneOut               | true         |
| ab) signalBreakZoneOutSign         | BO           |
| 📖 signalBreakZoneOutPriority       | 130          |
| 🚬 signalBreak TrendLine            | true         |
| ab) signalBreak TrendLine Sign     | BT           |
| 📖 signal Break Trend Line Priority | 110          |

https://youtu.be/-xKUFx8h7yE?t=4227

## Signál Impulsive Move

| Proměnná                     | Hodnota               |
|------------------------------|-----------------------|
| b Description Impulsive Move | Impulsive Move Signal |
| 🚬 signallmpulsiveMove        | true                  |
| ab signallmpulsiveMoveSign   | I                     |
| signalImpulsiveMovePriority  | 10                    |

Engulf může být také zmenšenina impulsivního pohybu, ale není tomu tak vždycky. Tento signál hlídá, když se uzavírací cena objeví výše než high a nebo níže než low svíčky dřívější. V panelu se zobrazí písmeno "I" a číslo. To číslo je počet, kolik předchozích high nebo low aktuální svíčka prorazila.

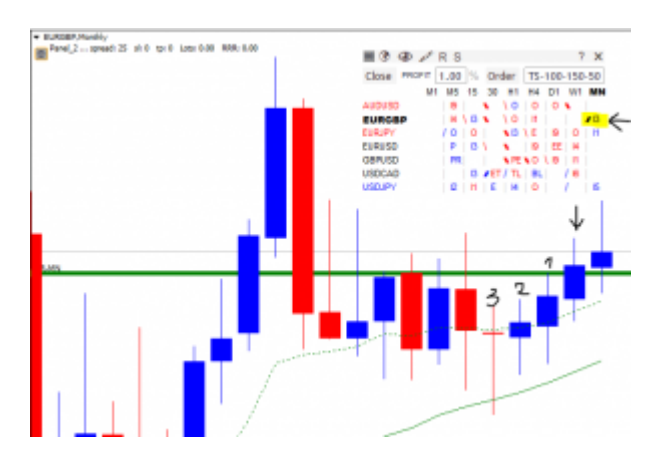

## Signál Morning/Evening Star

| Proměnná                          | Hodnota                     |
|-----------------------------------|-----------------------------|
| ab DescriptionStars               | Mominng/Evening Star Signal |
| 🚬 signalStar                      | true                        |
| ab) signalStarSign                | S                           |
| signalStarPriority                | 10                          |
| 🚬 signal Starln Range EMA         | true                        |
| ab) signalStarInRangeEMASign      | SE                          |
| 📖 signal Starln Range EMAPriority | 15                          |
| 🚬 signalStarTouchLine             | true                        |
| ab signalStarTouchLineSign        | ST                          |
| 📖 signal Star Touch Line Priority | 20                          |
| 🚬 signalStarWithRRR               | true                        |
| 殸 signalStarWithRRRSign           | SR                          |
| 📖 signalStarWithRRRPriority       | 50                          |

https://youtu.be/-xKUFx8h7yE?t=4122

## Signál Pin Bar

| Proměnná                              | Hodnota        |
|---------------------------------------|----------------|
| b Description 1 Pin Bar               | Pin Bar Signal |
| 🖂 signalPinBar                        | true           |
| ы signalPinBarSign                    | P              |
| 📖 signalPinBarPriority                | 10             |
| 🗯 signalPinBarPinDivBody              | 3.0            |
| 💦 signalPinBarBodyBiggerThanSecondPin | true           |
| 🚬 signalPinBarlnRangeEMA              | true           |
| ы signalPinBarlnRangeEMASign          | PE             |
| 📖 signal Pin Barln Range EMAPriority  | 15             |
| 🚬 signalPinBarTouchLine               | true           |
| ab) signalPinBarTouchLineSign         | PT             |
| 📖 signalPinBarTouchLinePriority       | 20             |
| 🖂 signalPinBarWithRRR                 | true           |
| ы signalPinBarWithRRRSign             | PR             |
| 📖 signalPinBarWithRRRPriority         | 50             |

## Signál Outside Bar

| Proměnná                       | Hodnota            |
|--------------------------------|--------------------|
| b DescriptionOutsideBar        | Outside Bar Signal |
| 🚬 signalOutsideBar             | true               |
| ab) signalOutsideBarSign       | 0                  |
| 🔢 signalOutsideBarPriority     | 20                 |
| 🚬 useOutsideBarLikeAloneSignal | false              |

https://youtu.be/-xKUFx8h7yE?t=3883

## Signál Engulf

| Proměnná                              | Hodnota       |
|---------------------------------------|---------------|
| b DescriptionEngulf                   | Engulf Signal |
| 🔀 signalEngulf                        | true          |
| 🔀 signalEngulfUseFirstCharOfSign      | true          |
| ab) signalEngulfFirstCharOfSign       | E             |
| 📖 signalEngulfPriority                | 10            |
| 🔀 signalEngulfInRangeEMA              | true          |
| ab signalEngulfInRangeEMASecondChar   | E             |
| 📖 signalEngulfInRangeEMAPriority      | 15            |
| 🚬 signalEngulfTouchLine               | true          |
| signalEngulfTouchLineSecondCharOf     | Т             |
| n signalEngulfTouchLinePriority       | 20            |
| 🖂 signalEngulfWithRRR                 | true          |
| signalEngulfWithRRRSecondCharOfS      | R             |
| 📖 signalEngulfWithRRRPriority         | 50            |
| AfterCorrection                       | true          |
| ab signalEngulfAfterCorrectionSign    | EC            |
| in signal Engulf AfterCorrectionCount | 3             |
| 1 signalEngulfAfterCorrectionRRR      | 1.0           |
| ignalEngulfAfterCorrectionPriority    | 50            |

https://youtu.be/-xKUFx8h7yE?t=3050

## signalEngulfInRangeEMA

https://youtu.be/-xKUFx8h7yE?t=3390

## $signal {\tt EngulfUseFirstChartOfSign}$

## Nastavení notifikací/alarmů pro signály

| Proměnná                         | Hodnota      |
|----------------------------------|--------------|
| ab DescriptionAlerts             | Alert Signal |
| 📖 min Sum Priority For Alert     | 60           |
| 🖂 alert To Window                | false        |
| 🖂 alertByEmail                   | false        |
| ab) headOfAlertEmail             | Email alert  |
| Alert By Notification            | false        |
| naxLength Text ForNotification   | 250          |
| ab separatorStringInNotification | $\diamond$   |
| acceptTimeM1                     | 5            |
| acceptTimeM5                     | 10           |
| acceptTimeM15                    | 20           |
| acceptTimeM30                    | 30           |
| acceptTimeH1                     | 60           |
| acceptTimeH4                     | 300          |
| acceptTimeD1                     | 600          |
| acceptTimeW1                     | 600          |
| acceptTimeMN                     | 600          |
| 🥶 signalWithMinimumRRR           | 1            |
| 🛤 signalWithMaximumRRR           | 10           |

https://youtu.be/-xKUFx8h7yE?t=2859 https://youtu.be/-xKUFx8h7yE?t=3132

## Nastavení pro reporty a screenshoty

| Proměnná                       | Hodnota                        |
|--------------------------------|--------------------------------|
| ab Description Reports         | Report and ScreenShots Setings |
| ab] decimalSeparator           |                                |
| 🞘 reportFrom                   | 2018.06.18 23:59               |
| 🞘 report To                    | 2018.06.19 23:59               |
| 🚬 reportOnlyWithMagicNumber    | false                          |
| screen Shot Width In Pixels    | 640                            |
| 🔢 screen Shot Height In Pixels | 480                            |

Parametr reportOnlyWithMagicNumber definuje, jestli se mají reportovat jen ordery s nastaveným MagicNumber a nebo se mají reportovat všechny ordery.

https://youtu.be/-xKUFx8h7yE?t=2389

## Signál volatilního trendu

| Proměnná                 | Hodnota               |
|--------------------------|-----------------------|
| bescriptionVTrend        | Volatile Trend Signal |
| 🖂 signalTrendV           | true                  |
| 📖 signal Trend VPriority | 50                    |

## Signál nevolatilního trendu

| Proměnná                        | Hodnota                   |
|---------------------------------|---------------------------|
| ab DescriptionNTrend            | Non Volatile Trend Signal |
| 🚬 signalTrendN                  | true                      |
| 📖 signalTrendNPullBacks         | 2                         |
| 📖 signal Trend NPull Back Width | 5                         |
| 🛤 signal Trend NPriority        | 50                        |

https://youtu.be/-xKUFx8h7yE?t=1967

#### Nastavení priority signálů

https://youtu.be/-xKUFx8h7yE?t=2073

## Nastavení trendů a TF (TimeFrame)

| Proměnná 😡              | Hodnota               |
|-------------------------|-----------------------|
| bescription TrendAnd TF | Trend and TF Settings |
| trendEMA                | 20                    |
| 时 rangeEMA              | 10                    |
| countCandelsTF          | 200                   |
| 10 spreadPercentTF      | 1.0                   |

#### trendEMA, rangeEMA

https://youtu.be/-xKUFx8h7yE?t=1889

#### countCandelsTF, spreadPercentTF

https://youtu.be/-xKUFx8h7yE?t=1744

## Nastavení poznámek v grafu (Text/Label)

| Proměnná             | Hodnota                           |
|----------------------|-----------------------------------|
| ab DescriptionNote   | Note (Text/Label) Settings        |
| 📖 object TypeForNote | Text                              |
| visibilityNote       | ShowNoteOnlyOnTFWhereItWasCreated |
| 📄 noteColor          | Black                             |
| noteFontSize         | 10                                |

https://youtu.be/MdwtMiA8YEA?t=3192

## Nastavení pro objekty (globálně)

| Proměnná                        | Hodnota                  |
|---------------------------------|--------------------------|
| b DescriptionObjectsSettings    | General Objects Settings |
| 🚬 visibilityObjectsFromLowerTFs | false                    |

## Nastavení pro zóny a kanály

| Proměnná                  | Hodnota                     |
|---------------------------|-----------------------------|
| ab DescriptionZone        | Zones and Channels Settings |
| 🚬 drawZoneWithLongTime    | true                        |
| 🖂 drawZoneAsBackground    | true                        |
| 🚬 drawChannelWithRay      | true                        |
| 🖂 drawChannelAsBackground | false                       |
| 📄 periodMNColorZone       | WhiteSmoke                  |
| periodMNStyleZone         | Solid                       |
| 🚌 periodMNWidthZone       | 5                           |
| 📄 periodW1ColorZone       | WhiteSmoke                  |
| 📖 periodW1StyleZone       | Solid                       |
| periodW1WidthZone         | 4                           |
| 📄 periodD1ColorZone       | WhiteSmoke                  |
| 📖 periodD1StyleZone       | Solid                       |
| 🛤 periodD1WidthZone       | 3                           |
| 📄 periodH4ColorZone       | WhiteSmoke                  |
| periodH4StyleZone         | Solid                       |
| periodH4WidthZone         | 2                           |
| 📄 periodH1ColorZone       | WhiteSmoke                  |
| 📖 periodH1StyleZone       | Solid                       |
| 🛤 periodH1WidthZone       | 1                           |
| 📄 periodM30ColorZone      | WhiteSmoke                  |
| 🚌 periodM30StyleZone      | Dash                        |
| periodM30WidthZone        | 1                           |
| 📄 periodM15ColorZone      | WhiteSmoke                  |
| periodM15StyleZone        | Dashdot                     |
| periodM15WidthZone        | 1                           |
| 📄 periodM5ColorZone       | WhiteSmoke                  |
| periodM5StyleZone         | Dashdotdot                  |
| periodM5WidthZone         | 1                           |
| 📄 periodM1ColorZone       | WhiteSmoke                  |
| periodM1StyleZone         | Dashdot                     |
| 🛤 periodM1WidthZone       | 1                           |

## Popis parametrů této sekce, mazaní objektů – vysvětleni funkcionality klávesy D a Del

https://youtu.be/-xKUFx8h7yE?t=1413

Klávesové zkratky pro kreslení objektů panelu

## Nastavení pro horizontální a trendové čáry

| لري<br>Proměnná          | Hodnota                          |
|--------------------------|----------------------------------|
| ab Description lines     | HI ines and Trendl ines Settings |
| draw Trend Line With Ray | true                             |
|                          | Green                            |
| 123 periodMNStyle        | Solid                            |
| 123 periodMNWidth        | 5                                |
| periodW1ColorLine        | Green                            |
| 123 periodW1Style        | Solid                            |
| periodW1Width            | 4                                |
| periodD1ColorLine        | Green                            |
| periodD1Style            | Solid                            |
| periodD1Width            | 3                                |
| periodH4ColorLine        | Green                            |
| periodH4Style            | Solid                            |
| 🛤 periodH4Width          | 2                                |
| 📄 periodH1ColorLine      | Green                            |
| 🛤 periodH1Style          | Solid                            |
| periodH1Width            | 1                                |
| 📄 periodM30ColorLine     | Green                            |
| periodM30Style           | Dash                             |
| periodM30Width           | 1                                |
| 📄 periodM15ColorLine     | Green                            |
| periodM15Style           | Dashdot                          |
| periodM15Width           | 1                                |
| 📄 periodM5ColorLine      | Green                            |
| periodM5Style            | Dashdotdot                       |
| periodM5Width            | 1                                |
| 📄 periodM1ColorLine      | Green                            |
| periodM1Style            | Dashdot                          |
| 📖 periodM1Width          | 1                                |
|                          |                                  |

### Nastavení pro WatchList

| Proměnná                   | Hodnota            |
|----------------------------|--------------------|
| ab DescriptionWL           | WatchList Settings |
| 🖂 sort Symbols By Alphabet | true               |
| 🚌 showMaxNumberSymbolsInWL | 100                |
| 📄 colorSymbol_1            | Black              |
| 🛁 colorSymbol_2            | Green              |
| 📄 colorSymbol_3            | Blue               |
| 📄 colorSymbol_4            | Red                |
| 📖 startPosOfSymbolNote     | 75                 |
| 📖 widthOfSymbolNote        | 0                  |
| 📄 symbolNoteColorBorder    | Silver             |
| symbolNoteColorBackround   | White              |
| isymbolNoteColorFont       | 40,41,59           |
| 📖 lowestVisibleTFInWL      | M1                 |
| 🛃 useOnlyValidData         | true               |

sortSymbolsByAlphabet

https://youtu.be/-xKUFx8h7yE?t=1008

Parametr showMaxNumberSymbolsInWL definuje maximální počet (řádků) symbolů zobrazených ve WatchListu. Horkou klávesou "TAB" se zobrazí následující sekvence symbolů ve WatchListu. Takže když například showMaxNumberSymbolsInWL=10, tak se Vám zobrazí vždy jen 10 řádků symbolů ve WL a horkou klávesou "TAB" si můžete přepínat další skupiny symbolů vždy po 10 řádcích.

https://youtu.be/MdwtMiA8YEA?t=2914

#### ColorSymbol\_1 až 4

https://youtu.be/-xKUFx8h7yE?t=913 https://youtu.be/MdwtMiA8YEA?t=594

#### useOnlyValidData

https://youtu.be/-xKUFx8h7yE?t=712

#### lowestVisibleTFinWL

https://youtu.be/-xKUFx8h7yE?t=879

#### Poznámky ve watchlistu

#### Nastavení pro příkazy

| Proměnná                             | Hodnota                |
|--------------------------------------|------------------------|
| b DescriptionOrder                   | Order Settings         |
| 💯 mm_value                           | 1.0                    |
| 🚬 useAdvanceOrderSet                 | true                   |
| 📖 which Value Use For Calculate MM   | Min_Of_The_Three_Above |
| ab TextInCommentForRepeatedOrderFor  | repeat                 |
| 🙈 useAutoCorrectionOfSIAndTpForOrder | true                   |

MoneyManagement vs. Fix Lots: Když zmáčknete přepínač pro Money Management (%) a Loty (L), tak se objeví potvrzovací okno, jestli opravdu to myslíte vážně s přepnutím mezi MM a Loty:

| Panel   Co                                                 | opyright © 2018, Petr | Karlicky | T. | ×  |
|------------------------------------------------------------|-----------------------|----------|----|----|
| Do you really want to change the Money Management to Lots? |                       |          |    |    |
|                                                            |                       | Yes      |    | No |

Nově parametr whichValueUseForCalculateMM v Panel Settings umožni rozhodnout, z čeho se bude počítat risk MM.

#### Mm\_value

https://youtu.be/MdwtMiA8YEA?t=5972

#### useAdvanceOrderSet

https://youtu.be/MdwtMiA8YEA?t=3968

#### Hromadná změna SL a TP (useAutoCorrectionOfSIAndTpForOrdersWithTheSameComment)

https://youtu.be/MdwtMiA8YEA?t=4199

#### Obchodovani s maximem z účtu (whichValueUseForCalculateMM)

https://youtu.be/MdwtMiA8YEA?t=4494

#### Obchodování s automatickým přikupováním do maxima účtu

### Nastavení panelu

| Proměnná              | Hodnota        |
|-----------------------|----------------|
| ab) DescriptionPanel  | Panel Settings |
| fontSizePercent       | 100            |
| 📄 colorHeadOfPanel    | WhiteSmoke     |
| ColorBackroundOfPAnel | White          |
| 📖 panel Usage Mode    | Standard       |
| MagicNumber           | 563            |

colorBackgroundOfPAnel, colorHeadOfPanel

https://youtu.be/-xKUFx8h7yE?t=839

#### MagicNumber

https://youtu.be/MdwtMiA8YEA?t=629

#### fontSizePercent

Všiml jsem si, že se Vám panel zobrazuje s jinou velikostí písma než u mne, což může být pak nepřehledné. Proto jsem zavedl parametr fontSizePercent, který definuje velikost textu v panelu procentuálně jinak, než základní nastaveni. Takže když tam dáte třeba 90, tak se Vám zobrazí v celém panelu o 10% menší písmo, než bylo původní. Aby se Vám projevil parametr na všechny písma v panelu, tak buď vypněte a zapněte panel anebo stačí skrýt a znovu zobrazit panel zmáčknutím toho puntíku v levém horním rohu okna.